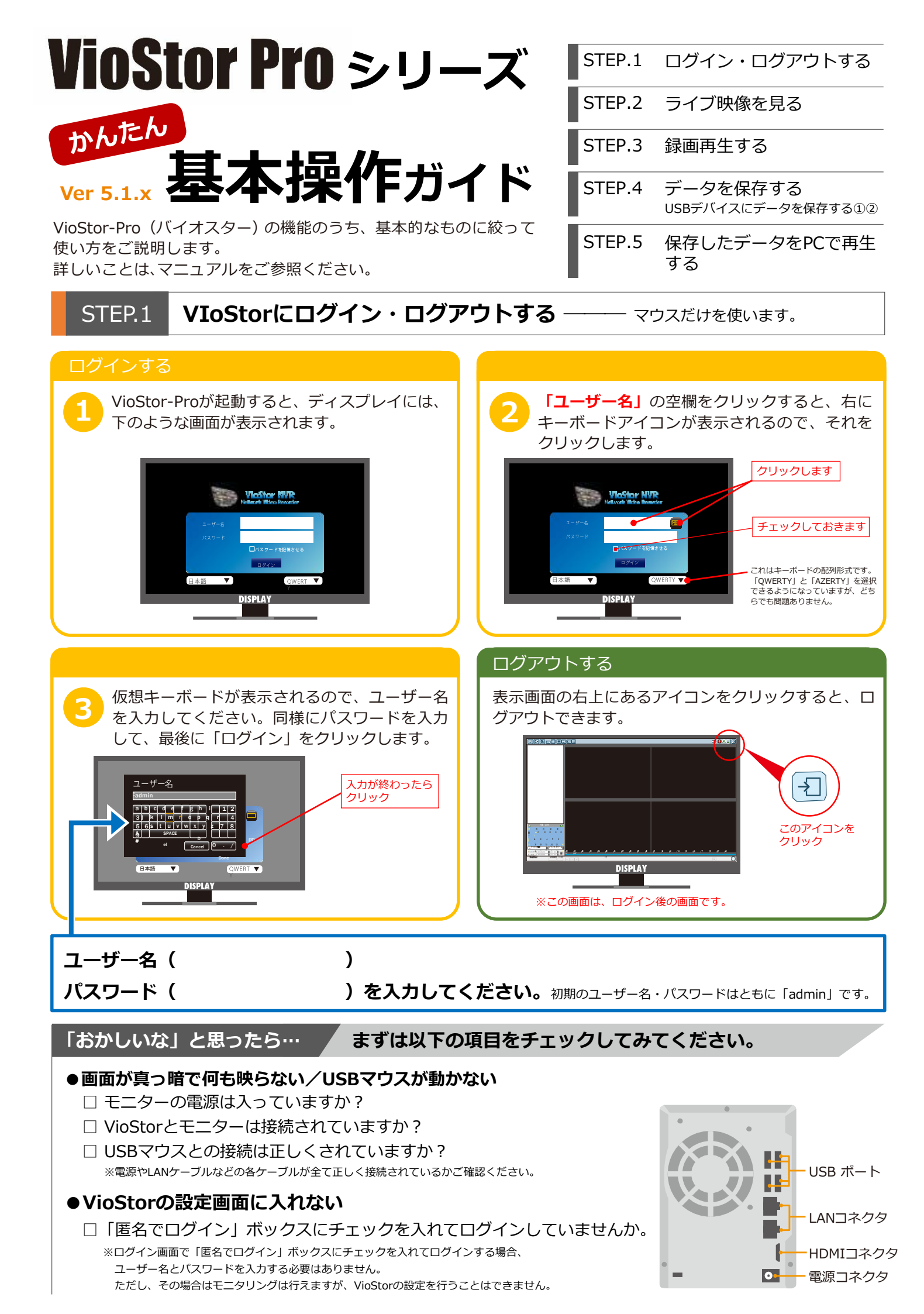

#### STEP.2

#### ライブ映像を見る ――― ログインに成功するとモニタリング画面が表示されます。

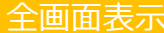

| 土凹山衣亦 ————————————————————————————————————                              |                                                                                                    |
|-------------------------------------------------------------------------|----------------------------------------------------------------------------------------------------|
|                                                                         |                                                                                                    |
| 録画再生                                                                    |                                                                                                    |
| 設定画面へ                                                                   |                                                                                                    |
| 左側メニューの表示/非表示                                                           |                                                                                                    |
|                                                                         |                                                                                                    |
|                                                                         |                                                                                                    |
|                                                                         |                                                                                                    |
|                                                                         | DISPLAY                                                                                                    |
|                                                                         |                                                                                                    |
| -                                                                       |                                                                                                    |
| モニタリング表示画面に                                                             | ついて                                                                                                    |
|                                                                         | <ul> <li>ホレイアウトを変更できます。左から1/4/6/8/9/10/12/16分割です。</li> <li>※レイアウトの種類は機種によって異なります。</li> <li>ログイン後のモニタリング画面では、左側の「すべての<br/>カメラ」リストの一番上のカメラが選択されています。</li> <li>1分割表示の時に見たいカメラをクリックすると、映像が<br/>切り替わります。</li> </ul> |
|                                                                         | プレンシの件が、送代しているカメンの状態です。                                                                                                    |
| 全画面で映像を見る                                                               | シーケンシャルモードを使う                                                                                                    |
| モニタリング時に「全画面表示」ボタンを押すと、<br>クリーン全体に映像が表示されます。<br>もとに戻すときは、右クリックで「全画面表示」3 | ス 一定の時間をおいてカメラの映像を順次切り替えて表<br>示することができます(シーケンシャルモード)。                                                                                                    |
| 度クリックすると戻ります。                                                           | <br><br>                                                                                                    |

アスペクト比を維持する インターレース除去 オリジナル画像のサイズをキープする

#### 「おかしいな」と思ったら…

#### まずは以下の項目をチェックしてみてください。

を設定できます。

### ●VioStorから「ピー」という音が聞こえる

□ モニター右上の 🕕 をクリックして「警戒音」のチェックを外してください。 ※VioStorの初期設定では、イベントログにメッセージが入った場合や アラーム検知の信号が入った場合、警告音が鳴る設定になっています。

# ●カメラ名が「Camera01」と表示される

□「設定画面」の「カメラ設定」で変更することができます。 ※ただし、この場合のカメラ名は半角英数のみ入力が可能です。 日本語で名前を付けたい場合は、パソコン上で変更してください。

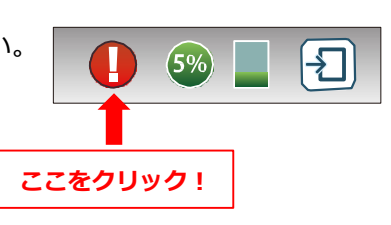

STEP.3 録画画像を再生する―――「録画再生」ボタンをクリックして再生画面を表示します。

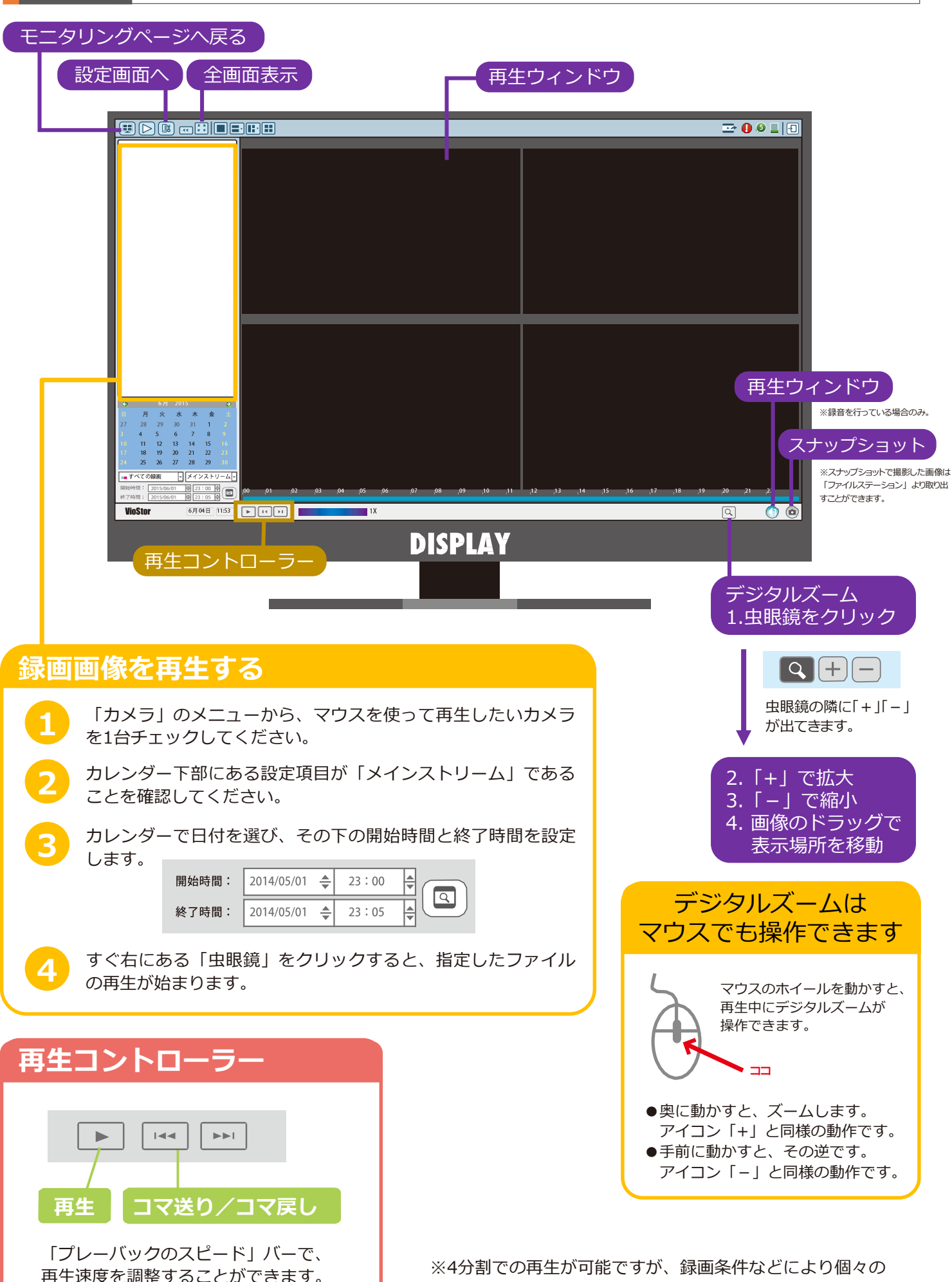

※4万割との再生か可能とすが、録画業件などにより個々で カメラの映像で時刻にズレが生じることがあります。 STEP.4

データを保存する ――― データをUSBデバイスに保存する①

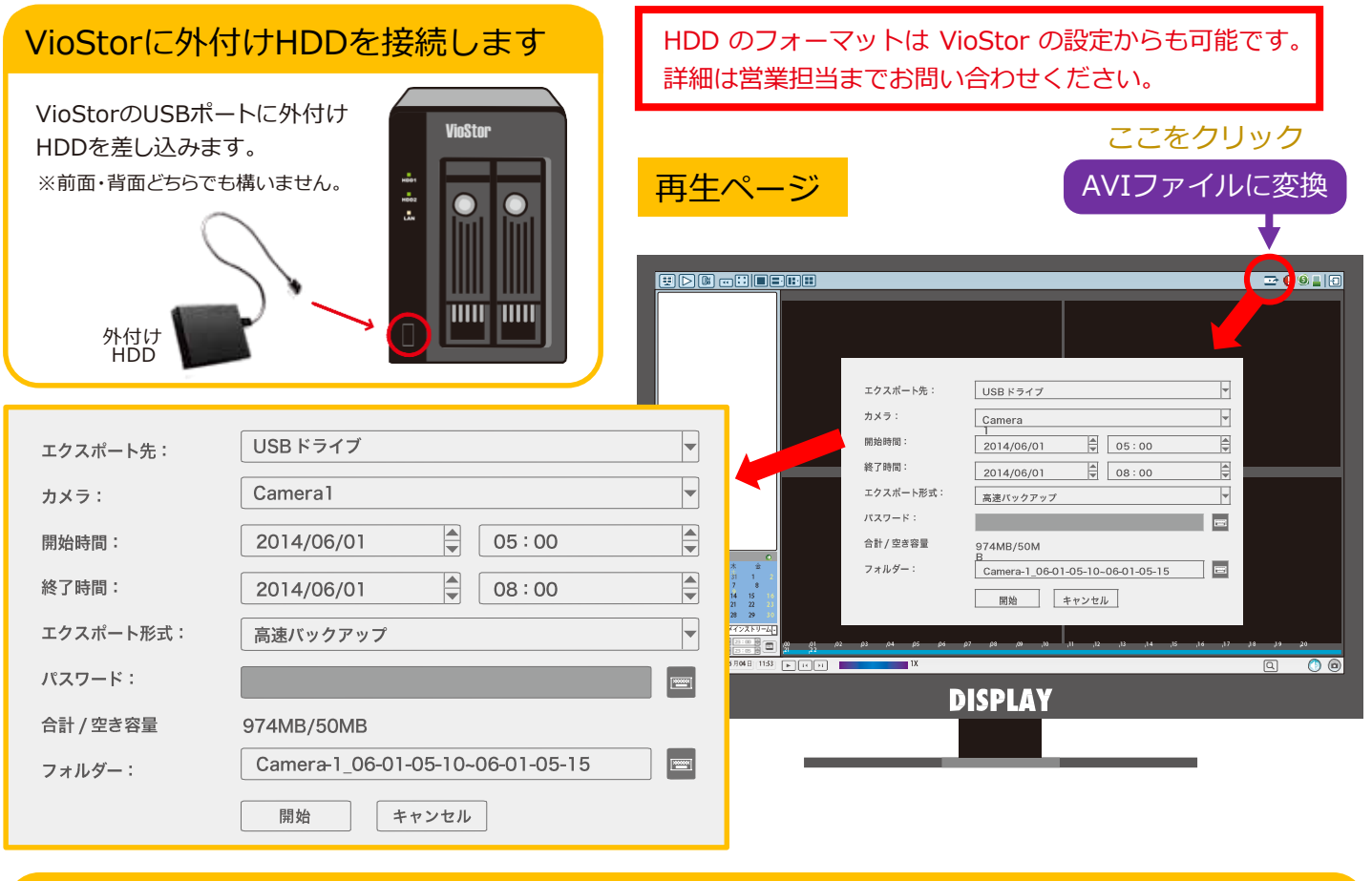

# エクスポートのための手順

| 1 | エクスポート先にUSBドライブを選択します。                     |  |  |  |  |
|---|--------------------------------------------|--|--|--|--|
| 2 | データを保存したいカメラを選択します。                        |  |  |  |  |
| 3 | 開始時間と終了時間を指定します。                           |  |  |  |  |
| 4 | エクスポート形式を選択します。                            |  |  |  |  |
|   | A.汎用AVIバックアップ:汎用のAVIに変換し、バックアップを行います。      |  |  |  |  |
|   | (変換作業に時間を要するため、10分~30分程度のバックアップにてご使用       |  |  |  |  |
|   | ください)                                      |  |  |  |  |
|   | B.高速バックアップ: VioStor内部に保存されている独自形式のAVIファイルを |  |  |  |  |
|   | 指定し、抜き出しを行います。                             |  |  |  |  |
|   | (5分単位でファイル生成を行っている場合は、指定された時間帯を含む5分        |  |  |  |  |
|   | 単位のファイル抜き出しを行い、外部USBデバイスへコピーを行います*)        |  |  |  |  |
|   | *再生には専用のコーデックが必要です。                        |  |  |  |  |
|   | <u>C.Qnap暗号化AVIファイル:開発中です。</u>             |  |  |  |  |
|   |                                            |  |  |  |  |

#### 「おかしいな」と思ったら…

#### まずは以下の項目をチェックしてみてください。

#### ●エクスポート設定画面の「OK」がグレーのままでクリックできない。

□ 外付けHDDを認識していますか。 ※認識されていない場合、「合計 / 空き容量」の部分が表示されず、 OKボタンがクリックできなくなっています。 正しく接続されているかどうか確認してください。 または、外付けHDDをフォーマットして再度接続してください。

#### ●ファイル名の日本語入力ができない。

□ 本体上での操作は、半角英数のみの対応となっています。 日本語でファイル名を付けたい場合は、パソコンでの操作が必要となりますので、 録画データをVioStorからパソコンにダウンロード後、ファイル名の変更を行ってください。

|               | カメラ:      | Camera1 👻                        |
|---------------|-----------|----------------------------------|
|               | 開始時間:     | 2014/06/01 (* 05:10              |
|               | 終了時間:     | 2014/06/09 🙀 05:15 🗳             |
|               | エクスポート形式: | 高速バックアップ ▼                       |
|               | パスワード:    |                                  |
| $\rightarrow$ | 合計 / 空き容量 |                                  |
|               | フォルダー:    | Camera-1_06-01-05-10~06-01-05-15 |
|               | <b></b>   | 開始                               |
|               |           |                                  |

外付けHDDの使用合計容量と、空き容量を確認 します。

保存フォルダ名(ファイル名\*)が表示されます。 変更する時は右の 🥅 キーボードアイコンをク リックし、仮想キーボードを表示させて文字を 入力します。

"開始"をクリックすると、エクスポートが始ま ります。

\* 汎用AVIバックアップの場合

取り出しボタンを押し、USBの取り出しを行っ てください。 ※USBのコピーが完了したら、データの破損を防ぐため必ず取り出しボタンを

押し、「デバイスを取り出してください」というメッセージが表示されてから USBを取り外してください。

※AVIファイルへ変換(エクスポート)がうまくいかない場合は、パソコン での操作をお薦めします。

STEP.4 データを保存する ----- データをUSBデバイスに保存する②

### 「File Station」でデータを取り出す メニュー画面の「File Station」 🛅 のアイコン ÷. をクリックしてください。 「File Station」の中に入り、左バーに表示されているrecord\_nvr(録画ファイルフォルダ)を クリックしてください。 . a minim orient Trame America. 1.0.40 . 117 passed and record\_nvr 247 2418 and a state of a record nvr alarm アラーム録画のデータも ここに保存されています。 ------STORE 101 - 012 record\_nvr(録画ファイルフォルダ)をクリックすると、下記の手順で録画データを選択することが できます。 record nvr 年月日フォルダ TANK MANAGEMETERS 時間フォルダ 録画ファイル 例:2014-01-24 $19-50-00 \sim 19-55-59$ ※ 2014 年 1 月 24 日 19時50分00秒~ 19時 55分 59秒の 録画ファイルという意味です。

- コピーしたいファイルにチェックを入れ、 左のUSBフォルダにドラッグ&ドロップで コピーしてください。
  - ※ USBは、FAT32でフォーマットしてください。
     取り出したデータを再生するPCには、別途、ROD
     ホームページのダウンロードサービスより、
     VioStor再生専用コーデックをダウンロードし、インストールしておいてください。(STEP5)

|                              |        | File Station                              |                     |                 |             |  |  |
|------------------------------|--------|-------------------------------------------|---------------------|-----------------|-------------|--|--|
| 🖬 (att o                     |        | 😑 🚍 🖹 コピー 📢 共有 🔧 その他のア                    | クション ▼              |                 | 00          |  |  |
| RODSdemo226-admin            | ☆ :    | ☆ record_nvr > channel1 > 2017-09-22 > 13 |                     |                 |             |  |  |
| Qayne                        | 8      | 810                                       | 美新田時 ~              | 917             | <u>ಆಗಸ</u>  |  |  |
| record_export                | 1.11   | n (a                                      |                     |                 |             |  |  |
| 🔺 📇 record_nvr               |        | 2017-09-22 13-59-00~13-59-59.avi          | 2017/09/22 14:00:00 | AVI ファイル        | 5.49 ME     |  |  |
| 🕨 🛅 channeli                 |        | 2017-09-22 13-58-00~13-58-59.8VI          | 2017/09/22 13:59:01 | AVI ファイル        | 5.42 ME     |  |  |
| channel2                     | 12     | 2017-09-22 13-57-00~13-57-59.avi          | 2017/09/22 13:58:01 | AVI ファイル        | 5.51 ME     |  |  |
| ci channel3                  | 10     | 2017-09-22 13-56-00~13-56-59.avi          | 2017/09/22 13:57:01 | AVI 77-1/J      | 5.51 ME     |  |  |
| Cii chonnel4                 |        | 2017-09-22 13-55-00~13-55-59.avi          | 2017/09/22 13:56:00 | AVI ファイル        | 5.44 ME     |  |  |
| Channels                     |        | 2017-09-22 13-54-00~13-54-59.#vi          | 2017/09/22 13:55:00 | AVIファイル         | 5.49 ME     |  |  |
| h Ci chaosei7                | 10     | 2017-09-22 13-53-00~13-53-59.#VI          | 2017/09/22 13:54:00 | AVIファイル         | 5.39 ME     |  |  |
| <ul> <li>Channel8</li> </ul> | 8      | 2017-09-22 13-52-00~13-52-59.evi          | 2017/09/22 13:53:01 | AVI ファイル        | 5.45 ME     |  |  |
| record_nvs_rerm              | 10     | 2017-09-22 13-51-00~13-51-59.evi          | 2017/09/22 13:52:01 | AVI ファイル        | 5.34 ME     |  |  |
| C enancient                  | 10     | 2017-09-22 13-50-00~13-50-59.avi          | 2017/09/22 13:51:00 | AVI ファイル        | 5.42 M      |  |  |
| use 📩                        | 10     | 2017-09-22 13-49-00~13-49-59.evi          | 2017/09/22 13:50:01 | AVI ファイル        | 5.42 ME     |  |  |
| VC811                        | 10     | 2017-09-22 13-48-00~13-48-58.8vl          | 2017/09/22 13:49:00 | AVI ファイル        | 5.34 ME     |  |  |
|                              | 0      | 2017-09-22 13-47-00~13-47-59.evi          | 2017/09/22 13:48:01 | AVI ファイル        | 5.41 ME     |  |  |
|                              | 63     | 2017-09-22 13-46-00~13-46-59.avl          | 2017/09/22 13:47:01 | AVI 77-114      | 5.42 ME     |  |  |
|                              | 13     | 2017-09-22 13-45-00~13-45-59.avi          | 2017/09/22 13:46:00 | AVI ファイル        | 5.41 ME     |  |  |
|                              | 10     | 2017-09-22 13-44-00~13-44-59.evi          | 2017/09/22 13:45:01 | AVI ファイル        | 5.37 ME     |  |  |
|                              | 14.4.1 | K-9 1/2 1 12                              | 表示7                 | (7/4:1-51.余钟:60 | 東京 50 × アイラ |  |  |

STEP.5

#### 保存したデータをPCで再生する ──── こ

この操作はパソコンを使います。

# Windows Media Player (ウィンドウズ・メディア・プレイヤー) での再生

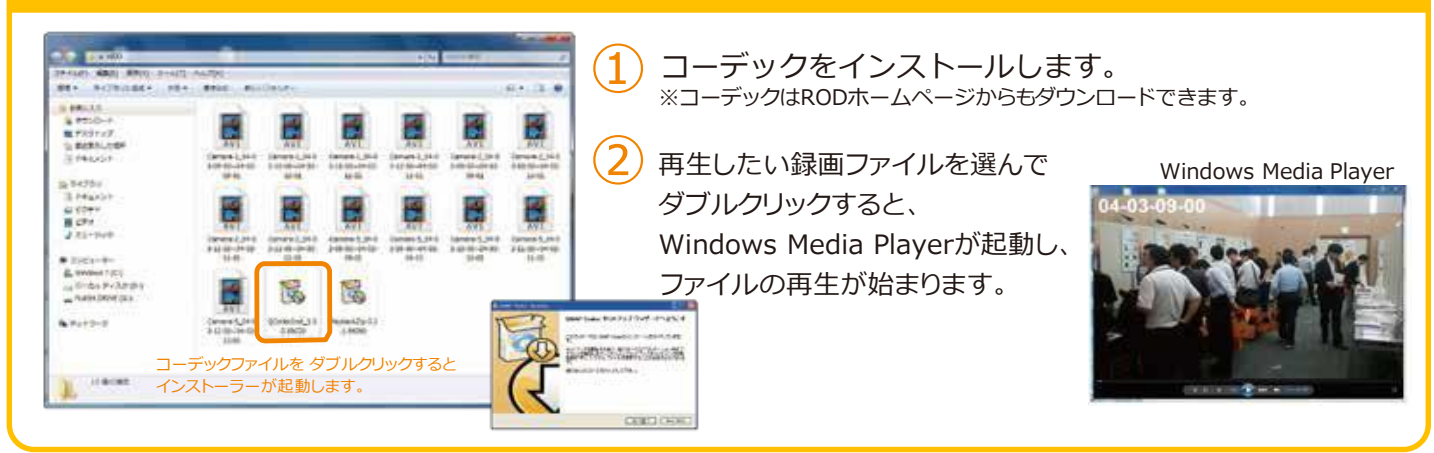

# VioStor Player (バイオスター・プレイヤー) での再生

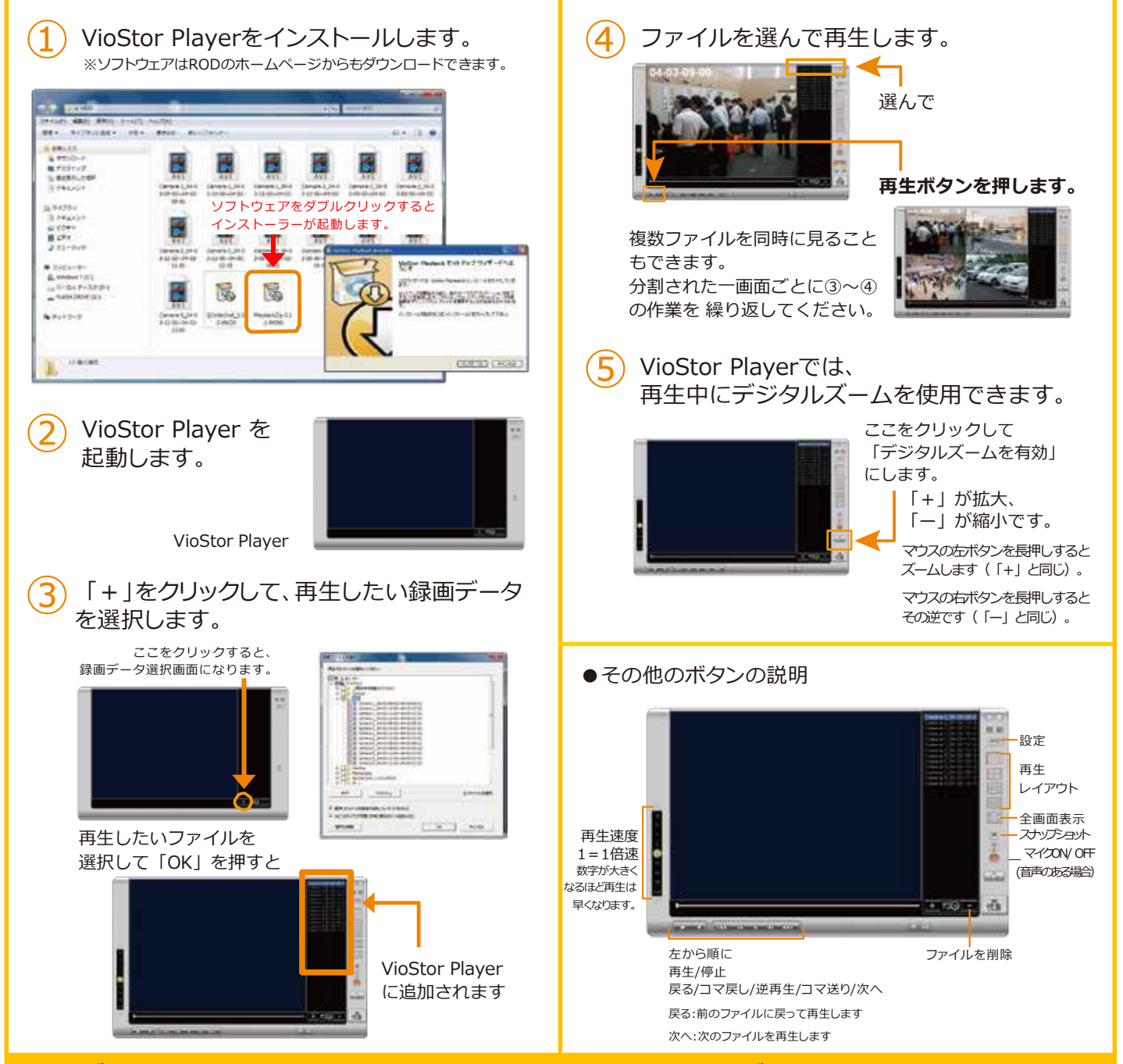

コーデック・VioStor Player は <u>http://www.rodweb.co.jp</u>よりダウンロードしていただけます。